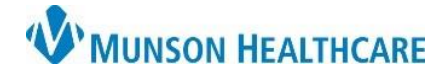

Cerner Ambulatory RevCycle EDUCATION

🗂 Арро

🚨 Kiosk Dashboar

🌉 Revenue Cycle - Cross Venue Clinical Experience - Pa

🖵 🔍

23

File View Task Help Search by Name

🚨 Patient Tracking

**Summary:** Follow the steps below to add a patient dismissal.

Support: Ambulatory Informatics at 231-392-0229.

## **Adding Patient Dismissal**

- 1. **Type** patient name in the search box and hit enter.
- 2. Locate the correct patient and **click** Select.

| Person Search         |                                     | — C                           | ) X                   |
|-----------------------|-------------------------------------|-------------------------------|-----------------------|
| Person Guarantor      |                                     |                               |                       |
| Last Name<br>ehrtest  | Person 🕂 Add                        | <u>Prefer</u><br><u>Confi</u> | ences<br>guration     |
| First Name            | Name Date                           | ∠eceased                      |                       |
| Person Identifiers    | EHRTEST, 1 04/29<br>EHRTEST, 2 03/2 |                               |                       |
| Encounter Identifiers | EHRTEST, 3 07/0<br>EHRTEST, 4 05/   |                               |                       |
| Birth Date            |                                     | المعين التي محجو              | рал. " <sub>Ф</sub> р |
|                       |                                     | and the second second         |                       |
|                       | Encounter Faci                      | Guarantor                     |                       |
|                       | MIK1720100253                       | thelie MI EHRIESI, 4          |                       |
|                       | 5                                   | Column (                      |                       |

3. In the patient's chart, **click** on green pencil to modify.

Click + Add button under Dismissals to add a

Demographics 🖄 Images Patient Relationships Guarantor Insurance Legal Forms Alerts Process Alerts Dismissals Add Modify Remove Facility Building Nurse Unit Provider Dismissed Date

 Dismiss by Facility as shown or by Provider.

4. Navigate to Alerts tab.

а

a Fill out the required information.

dismissal.

b **Click** OK.

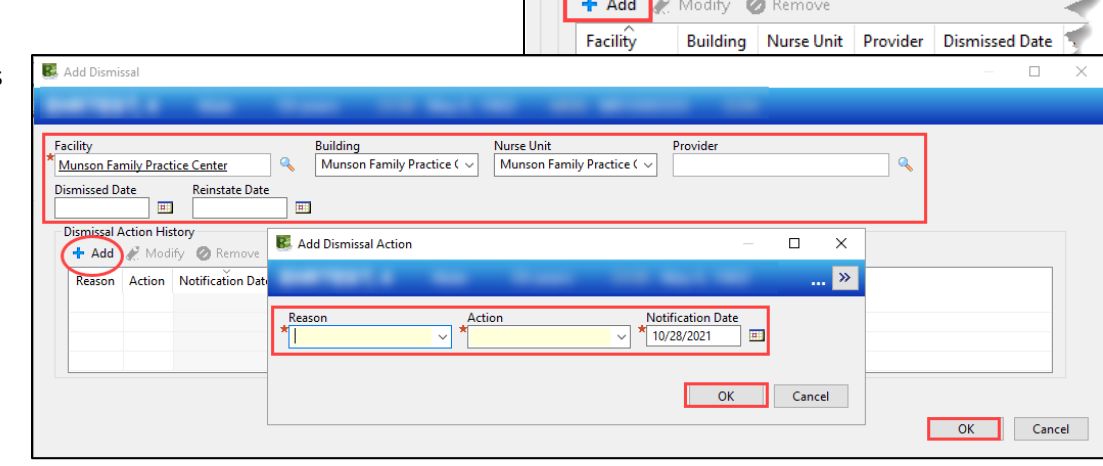